# 使用Kerberos身份验证配置SAML SSO设置

## 目录

<u>简介</u> 先决条件 要求 使用的组件 配置 配置AD FS 配置浏览器 Microsoft Internet Explorer Mozilla Firefox 验证 故障排除

## 简介

本文档介绍如何配置Active Directory和Active Directory联合身份验证服务(AD FS)版本2.0,以使其 能够使用Jabber客户端(仅限Microsoft Windows)的Kerberos身份验证,这允许用户使用其 Microsoft Windows登录登录登录,并且不会提示用户输入凭据。

**警告:**本文档基于实验环境,并假设您了解所做更改的影响。请参阅相关产品文档,了解所做 更改的影响。

## 先决条件

#### 要求

Cisco 建议您:

- AD FS 2.0版安装并配置了思科协作产品作为信赖方信任
- •协作产品(如思科统一通信管理器(CUCM)IM and Presence、Cisco Unity Connection(UCXN)和 CUCM)已启用,以便使用安全断言标记语言(SAML)单点登录(SSO)

### 使用的组件

本文档中的信息基于以下软件和硬件版本:

• Active Directory 2008(主机名: ADFS1.ciscolive.com)

- AD FS版本2.0(主机名:ADFS1.ciscolive.com)
- CUCM(主机名: CUCM1.ciscolive.com)
- Microsoft Internet Explorer版本10
- Mozilla Firefox版本34
- •特莱里克·菲德勒第4版

本文档中的信息都是基于特定实验室环境中的设备编写的。本文档中使用的所有设备最初均采用原 始(默认)配置。如果您使用的是真实网络,请确保您已经了解所有命令的潜在影响。

## 配置

### 配置AD FS

 使用服务主体名称(SPN)配置AD FS版本2.0,以使安装Jabber的客户端计算机能够请求票证 ,从而使客户端计算机能够与AD FS服务通信。

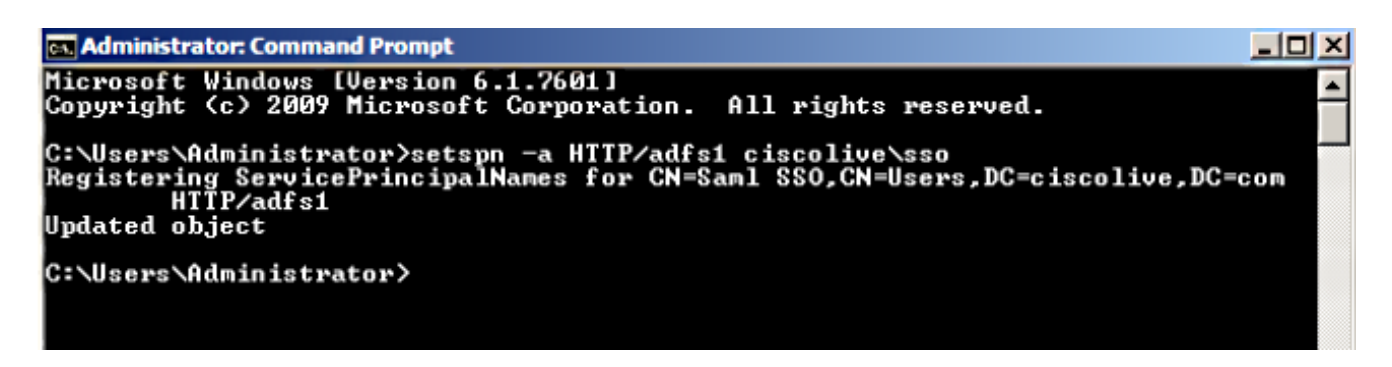

请参阅AD FS 2.0:如何为服务帐户配置SPN(servicePrincipalName)以了解详细信息。

 2. 确保AD FS服务(在C:\inetpub\adfs\ls\web.config中)的默认身份验证配置为集成Windows身份 验证。确保它未更改为基于表单的身份验证。

3. 选择Windows Authentication,然**后单击右窗格下的**Advanced Settings。在高级设置中,取消 选中**启用内核模式身份验证**,确保扩展保护处于**关闭**状态,然后单击**确定**。

4. 确保AD FS版本2.0同时支持Kerberos协议和NT LAN Manager(NTLM)协议,因为所有非 Windows客户端都无法使用Kerberos并依赖NTLM。

在右窗格中,选择"提供程序"**,并**确保"已启用的提供程序"下**存在"协商"和NTLM**:

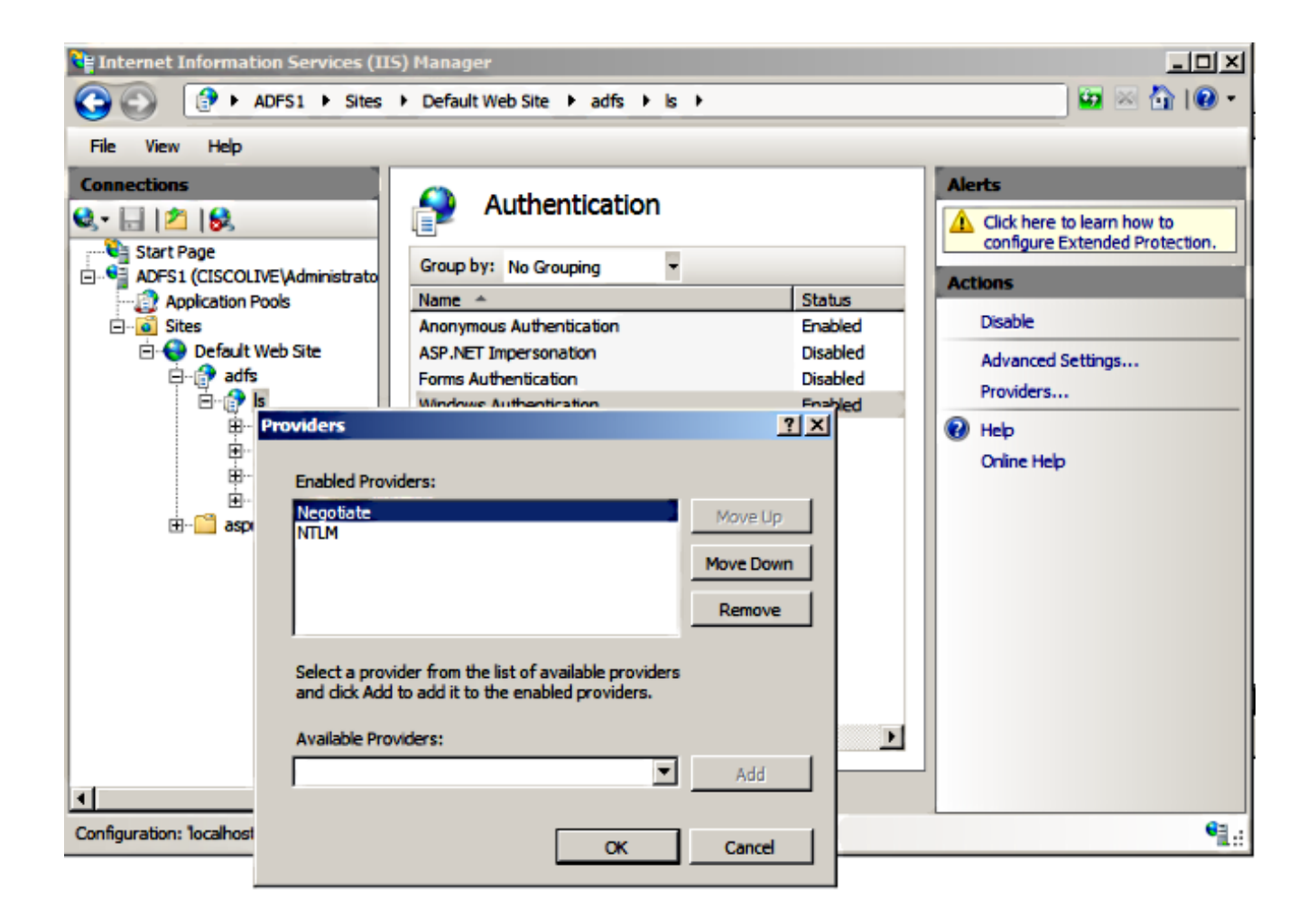

**注意:**当使用集成Windows身份验证对客户端请求进行身份验证时,AD FS会传递 Negotiate安全报头。Negotiate安全报头允许客户端在Kerberos身份验证和NTLM身份验证之 间进行选择。协商过程选择Kerberos身份验证,除非以下条件之一为真:

— 身份验证中涉及的其中一个系统无法使用Kerberos身份验证。

— 调用应用程序不提供足够的信息来使用Kerberos身份验证。

— 要启用协商进程以选择用于网络身份验证的Kerberos协议,客户端应用程序必须提供 SPN、用户主体名称(UPN)或网络基本输入/输出系统(NetBIOS)帐户名作为目标名称。否则 ,协商进程始终选择NTLM协议作为首选身份验证方法。

#### 配置浏览器

**Microsoft Internet Explorer** 

1. 确保选中Internet Explorer > Advanced > Enable Integrated Windows Authentication。

| Internet Options                                                                                                    |  |  |  |  |  |  |
|----------------------------------------------------------------------------------------------------|--|--|--|--|--|--|
| General Security Privacy Content Connections Programs Advanced                                                                                   |  |  |  |  |  |  |
| Settings                                                                                                    |  |  |  |  |  |  |
| <ul> <li>Do not submit unknown addresses to your auto-search prove</li> <li>Just display the results in the main window</li> </ul>               |  |  |  |  |  |  |
| Security  Allow active content from CDs to run on My Computer*                                                                                   |  |  |  |  |  |  |
| <ul> <li>Allow active content to run in files on My Computer*</li> <li>Allow software to run or install even if the signature is invi</li> </ul> |  |  |  |  |  |  |
| Check for publisher's certificate revocation  Check for server certificate revocation*  Check for signatures on downloaded programs              |  |  |  |  |  |  |
| Do not save encrypted pages to disk      Empty Temporary Interpet Files folder when browser is dr                                                |  |  |  |  |  |  |
| Enable DOM Storage      Enable Integrated Windows Authentication*                                                                                |  |  |  |  |  |  |
| Enable memory protection to help mitigate online attacks*                                                                                        |  |  |  |  |  |  |
| *Takes effect after you restart Internet Explorer                                                                                                |  |  |  |  |  |  |
| Restore advanced settings                                                                                                    |  |  |  |  |  |  |
| Reset Internet Explorer settings                                                                                                    |  |  |  |  |  |  |
| Resets Internet Explorer's settings to their default Reset                                                                                       |  |  |  |  |  |  |
| You should only use this if your browser is in an unusable state.                                                                                |  |  |  |  |  |  |
|                                                                                                    |  |  |  |  |  |  |
| OK Cancel Apply                                                                                                    |  |  |  |  |  |  |

2. 在"安全">"内部网区**">"站点"**下添加AD FS URL。

| Internet Options                                                                                                 |  |  |  |  |  |
|----------------------------------------------------------------------------------------------------|--|--|--|--|--|
| General Security Privacy Content Connections Programs Advanced                                                   |  |  |  |  |  |
|                                                                                                    |  |  |  |  |  |
| Select a zone to view or change security settings.                                                               |  |  |  |  |  |
|                                                                                                    |  |  |  |  |  |
| Internet Local intranet Trusted sites Restricted sites                                                           |  |  |  |  |  |
| Local intranet                                                                                                   |  |  |  |  |  |
| This zone is for all websites that are found on your intranet.                                                   |  |  |  |  |  |
|                                                                                                    |  |  |  |  |  |
| Local intranet 🛛 🕅                                                                                               |  |  |  |  |  |
| Use the settings below to define which websites are included in the local intranet zone.                         |  |  |  |  |  |
| Automatically detect intranet network                                                                            |  |  |  |  |  |
| Include all local (intranet) sites not listed in other zones                                                     |  |  |  |  |  |
| Include all sites that bypass the proxy server                                                                   |  |  |  |  |  |
| Include all network paths (UNCs)                                                                                 |  |  |  |  |  |
|                                                                                                    |  |  |  |  |  |
| What are intranet settings? Advanced OK Cancel                                                                   |  |  |  |  |  |
| Local intranet 💽                                                                                                 |  |  |  |  |  |
| You can add and remove websites from this zone. All websites in this zone will use the zone's security settings. |  |  |  |  |  |
| Add this website to the zone:                                                                                    |  |  |  |  |  |
| Add                                                                                                    |  |  |  |  |  |
| Websites:                                                                                                    |  |  |  |  |  |
| adfs1.ciscolive.com Remove                                                                                       |  |  |  |  |  |
|                                                                                                    |  |  |  |  |  |

3. 将CUCM、IMP和Unity主机名添加到"安全"(Security)>"受**信任的站点"(Trusted sites)**。

| Internet Options 🛛 😵 🔀                                                                                                    |               |  |  |  |  |  |
|----------------------------------------------------------------------------------------------------|---------------|--|--|--|--|--|
| General Security Privacy Content Connections Prog                                                                                              | rams Advanced |  |  |  |  |  |
| Select a zone to view or change security settings.                                                                                             |               |  |  |  |  |  |
| 🗌 🔮 🔩 🗸 🚫                                                                                                    |               |  |  |  |  |  |
| Internet Local intranet Trusted sites Restricted sites                                                                                         | đ             |  |  |  |  |  |
| Trusted sites                                                                                                    | Sites         |  |  |  |  |  |
| Trusted sites                                                                                                    | ×             |  |  |  |  |  |
| You can add and remove websites from this zone. All websites in this zone will use the zone's security settings. Add this website to the zone: |               |  |  |  |  |  |
| Websites:                                                                                                    |               |  |  |  |  |  |
| cucm1.ciscolive.com<br>imp1.ciscolive.com<br>ucxn1.ciscolive.com                                                                               | Remove        |  |  |  |  |  |
| Require server verification (https:) for all sites in this a                                                                                   | zone          |  |  |  |  |  |
|                                                                                                    | Close         |  |  |  |  |  |

4. 确保配置了Internet Exporer > **security** > Local Intranet > Security Settings > User Authentication - Logon ,以便为Intranet站点使用登录凭据。

| Internet Options                                                    | 83                                                                                        |
|---------------------------------------------------------------------|-------------------------------------------------------------------------------------------|
| General Security Privacy Content Connection                         | s Programs Advanced                                                                       |
|                                                                     | Security Settings - Local Intranet Zone                                                   |
| Select a zone to view or change security settings.                  | Settings                                                                                  |
| 🔮 👒 🗸                                                               | O Disable                                                                                 |
| Internet Local intranet Trusted sites                               | Enable     Enable XSS filter                                                              |
| Local intranet                                                      | Disable                                                                                   |
| This zone is for all websites that are                              | Enable     Scripting of Java applets                                                      |
| found on your intranet.                                             | <ul> <li>Disable</li> </ul>                                                               |
|                                                                     | Enable                                                                                    |
| Security level for this zone                                        | Prompt                                                                                    |
| Allowed levels for this zone: All                                   | & Logon                                                                                   |
| - Medium-low                                                        | Anonymous logon                                                                           |
| <ul> <li>Appropriate for websites on your<br/>(intranet)</li> </ul> | Automatic logon only in Intranet zone                                                     |
| - Most content will be run without p                                | Automatic logon with current user name and password     Prompt for user name and password |
| - Same as Medium level without pro                                  | · · · · · · · · · · · · · · · · · · ·                                                     |
| Enable Protected Mode (requires restartin                           | *Takes effect after you restart Internet Evilorer                                         |
| Custom level                                                        | Takes effect and you restart internet explorer                                            |
|                                                                     | Reset custom settings                                                                     |
| Reset all zo                                                        | Reset to: Medium-low (default)   Reset                                                    |
|                                                                     |                                                                                           |
|                                                                     | OK Cancel                                                                                 |
| OK                                                                  |                                                                                           |

### Mozilla Firefox

1. 打开Firefox,在**地址栏**中输入about:config。

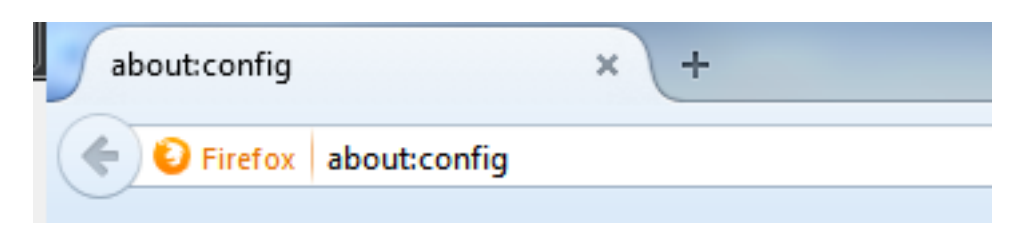

2. 单**击我会小心的,我保证!** 

| <u> </u> | Here be dragons!                                                                                                    |  |
|----------|----------------------------------------------------------------------------------------------------|--|
|          | Changing these advanced settings can be harmful to the stability, security, and performance of this application. You should only continue if you are sure of what you are doing. |  |
|          | Show this warning next time                                                                                                    |  |
|          | I'll be careful, I promise!                                                                                                    |  |
|          |                                                                                                    |  |

3. 双击首选项名称network.negotiate-auth.allow-non-fqdn为true,network.negotiate-auth.trusteduris 为ciscolive.com, adfs1.ciscolive.com以进行修改。

| Search: network.n                                   |          |         |                                         |  |  |  |
|-----------------------------------------------------|----------|---------|-----------------------------------------|--|--|--|
| Preference Name                                     | Status   | Туре    | Value                                   |  |  |  |
| network.negotiate-auth.allow-insecure-ntlm-v1       | default  | boolean | false                                   |  |  |  |
| network.negotiate-auth.allow-insecure-ntlm-v1-https | default  | boolean | true                                    |  |  |  |
| network.negotiate-auth.allow-non-fqdn               | user set | boolean | true                                    |  |  |  |
| network.negotiate-auth.allow-proxies                | default  | boolean | true                                    |  |  |  |
| network.negotiate-auth.delegation-uris              | default  | string  |                                         |  |  |  |
| network.negotiate-auth.gsslib                       | default  | string  |                                         |  |  |  |
| network.negotiate-auth.trusted-uris                 | user set | string  | adfs1.adfs1.ciscolive.com.ciscolive.com |  |  |  |
| network.negotiate-auth.using-native-gsslib          | default  | boolean | true                                    |  |  |  |
| network.ntlm.send-Im-response                       | default  | boolean | false                                   |  |  |  |
|                                                     |          |         |                                         |  |  |  |

4. 关闭Firefox并重新打开。

## 验证

要检查AD FS服务器的SPN是否已正确创建,请输入setspn命令并查看输出。

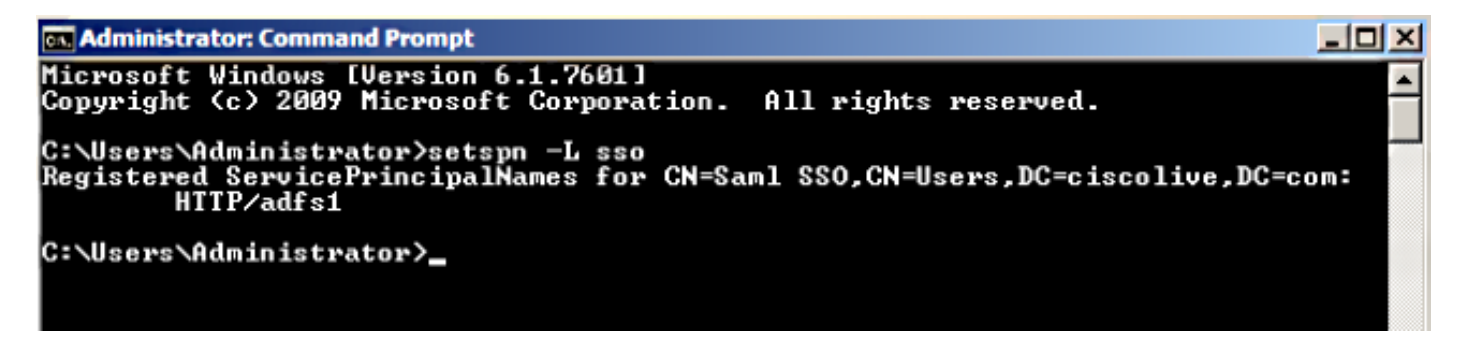

检查客户端计算机是否具有Kerberos票证:

| on, ( | C:\Windows\system32\cmd.exe                                                                                                    | × |
|-------|----------------------------------------------------------------------------------------------------|---|
| C:\U  | lsers\user1.CISCOLIVE>Klist tickets                                                                                                    | - |
| Curr  | ent LogonId is 0:0xabc6d                                                                                                    |   |
| Cacł  | ned Tickets: <2>                                                                                                    |   |
| #0>   | Client: user1 @ CISCOLIUE.COM<br>Server: krbtgt/CISCOLIUE.COM @ CISCOLIUE.COM<br>KerbTicket Encryption Type: AES-256-CTS-HMAC-SHA1-96<br>Ticket Flags Øx40e0000 -> forwardable renewable initial pre_authent<br>Start Time: 1/17/2015 20:52:47 (local)<br>End Time: 1/18/2015 6:52:47 (local)<br>Renew Time: 1/24/2015 20:52:47 (local)<br>Session Key Type: AES-256-CTS-HMAC-SHA1-96 | ш |
| #1>   | Client: user1 @ CISCOLIVE.COM<br>Server: host/pc1.ciscolive.com @ CISCOLIVE.COM<br>KerbTicket Encryption Type: AES-256-CTS-HMAC-SHA1-96<br>Ticket Flags Øx40a00000 -> forwardable renewable pre_authent<br>Start Time: 1/17/2015 20:52:47 (local)<br>End Time: 1/18/2015 6:52:47 (local)<br>Renew Time: 1/24/2015 20:52:47 (local)<br>Session Key Type: AES-256-CTS-HMAC-SHA1-96      |   |
| C:/U  | lsers\user1.CISCOLIVE>                                                                                                    |   |

- 1. 将Fiddler工具下载到您的客户端并安装。
- 2. 关闭所有Microsoft Internet Explorer窗口。
- 3. 运行Fiddler工具,并检查File菜单**下是否**启用了Capture Traffic选项。Fiddler充当客户端计算 机和服务器之间的传递代理并侦听所有流量。
- 4. 打开Microsoft Internet Explorer,浏览到CUCM,然后点击一些链接以生成流量。
- 5. 返回到Fiddler主窗口,选择其结果为200(成功)的帧之一,您可以将Kerberos视为**身份验证** 机制

| 🔅 Fiddler Web Debugger                                                          |            |          |                 |                             |                                                                                     |  |
|---------------------------------------------------------------------------------|------------|----------|-----------------|-----------------------------|-------------------------------------------------------------------------------------|--|
| Fie I                                                                           | Edit Rules | Tools Vi | ew Help GET /bo | ok 🔛 GeoEdge                |                                                                                     |  |
| 94                                                                              | Replay >   | K = 🕨 Go | 🕸 Stream 腸      | Decode Keep: All sessions + | 🕀 Any Process 🏦 Find 😡 Save   🛍 🕐 💋 Browse 🔹 🕀 Clear Cache 🎢 TextWizard   🛃 Tearoff |  |
|                                                                                 | Result     | Protocol | Host            | URL                         | 🔺 🔿 Statistics 🚟 Inspectors 🖌 AutoResponder 🔽 Composer 🔲 Filters 🕒 Log 🚍 Timeline   |  |
| 2                                                                               | 200        | HTTP     | cucm.ciscolive  | /ciscologo.gif              | Headers TextView WebForms HexView Auth Cookies Raw JSON XML                         |  |
| Ξ 3                                                                             | 200        | HTTP     | cucm.ciscolive  | /favicon.ico                | lin Denni Authorization linder in encont                                            |  |
| 54                                                                              | 302        | HTTP     | cucm.ciscolive  | /comadmin/showHome.do       | NO Proxy-Authorization Header 15 present.                                           |  |
| 🖺 5                                                                             | 200        | HTTP     | Tunnel to       | cucm.ciscolive.com:443      | Authorization Header (Negotiate) appears to contain a Kerberos ticket:              |  |
| 56                                                                              | 302        | HTTPS    | cucm.ciscolive  | /comadmin/showHome.do       | 4D 53 53 50 00 03 00 00 00 00 00 00 58 00 00 MSSPX.                                 |  |
| 57                                                                              | 302        | HTTPS    | cucm.ciscolive  | /ssosp/saml/login?relayurl  |                                                                                     |  |
| <u> 6</u> 8                                                                     | 200        | HTTP     | Tunnel to       | adfs1.ciscolive.com:443     | 00 00 00 00 00 58 00 00 00 15 C2 88 E2 06 01 B1X                                    |  |
| 59                                                                              | 302        | HTTPS    | adfs1.ciscoliv  | /adfs/ls/?SAMLRequest=n     | 10 00 00 00 0F 7E AF 60 90 3B D7 F3 E2 F4 5E 84~ ;x0a0^                             |  |
| 2 10                                                                            | 401        | HTTPS    | adfs1.ciscoliv  | /adfs/ls/auth/integrated/?  | € 50 2D 22 9A 84 00 00 00 00 P-"                                                    |  |
| 2 11                                                                            | 401        | HTTPS    | adfs1.ciscoliv  | /adfs/ls/auth/integrated/?  |                                                                                     |  |
| <\$ <mark>1</mark> 2                                                            | 200        | HTTPS    | adfs1.ciscoliv  | /adfs/ls/auth/integrated/?  | Cat Sintavilian Transformer Handers Taytview Imenation Havilian Viabilian           |  |
| Ø 13                                                                            | 502        | HTTP     | www.downloa     | /msdownload/update/v3/s     |                                                                                     |  |
| 14                                                                              | 401        | HTTPS    | adfs1.ciscoliv  | /favicon.ico                | E Auth Cadning Cookies Raw JSON XML                                                 |  |
| 台 15                                                                            | 200        | HTTP     | Tunnel to       | cucm.ciscolive.com:8443     | No Proxy-Authenticate Header is present.                                            |  |
| 3 16                                                                            | 302        | HTTPS    | cucm.ciscolive  | /ssosp/sami/SSO/alias/CU    | WWW-Authenticate Header (Negotiate) appears to be a Kerberos reply:                 |  |
| 2 17                                                                            | 403        | HTTPS    | cucm.ciscolive  | /ssosp/relay                | A1 18 30 19 A0 03 0A 01 00 A3 12 04 10 01 00 00 i.0                                 |  |
| 18                                                                              | 200        | HTTPS    | cucm.ciscolive  | /ciscologo.gif              | 100 43 87 E0 88 C1 36 E3 A9 00 00 00 00 00                                          |  |
| Ø 19                                                                            | 502        | HTTP     | www.downloa     | /msdownload/update/v3/s     |                                                                                     |  |
| Ø 20                                                                            | 502        | HTTP     | www.downloa     | /msdownload/update/v3/s     | -                                                                                   |  |
|                                                                                 |            |          | 1000            |                             | . 김                                                                                 |  |
|                                                                                 | -          | _        |                 |                             |                                                                                     |  |
| Quotexec) ALT+Q > type HELP                                                     |            |          |                 |                             |                                                                                     |  |
| Capturing 👻 All Processes 1 / 20 Download Progress: 0 bytes. Hit F5 to refresh. |            |          |                 |                             |                                                                                     |  |

6. 如果身份验证类型为NTLM,则在帧的开头看到Negotiate - NTLMSSP,如下所示。

| 🚸 Fid                                                                                                    | Eddler Web Debugger                              |          |                |                            |                                                                                                    |  |
|----------------------------------------------------------------------------------------------------|--------------------------------------------------|----------|----------------|----------------------------|----------------------------------------------------------------------------------------------------|--|
| File E                                                                                                    | Ele Felt Bules Topic Vew Heb GET hook St GenEdge |          |                |                            |                                                                                                    |  |
| 0.4                                                                                                    |                                                  |          |                |                            |                                                                                                    |  |
| 9 7                                                                                                    | Repay /                                          |          | Sucan 100      | ecode Keep: Al sessions *  | The state of the state of the s |  |
|                                                                                                    | Result                                           | Protocol | Host           | URL                        | 💶 🕐 Statistics 🖓 Inspectors 🗲 AutoResponder 🗹 Composer 🔲 Filters 🕒 Log 🚍 Timeline                                                                                                    |  |
| 01                                                                                                    | 502                                              | HITP     | www.bing.com   | /favicon.ico               | Headers TextView WebForms HexView Auth Cookies Raw JSON XML                                                                                                    |  |
| <u>≪</u> ≱2                                                                                                    | 200                                              | HTTP     | cucm.dscolive  | /                          | 5, No Proxy-Authorization Header is present.                                                                                                    |  |
| <b>2</b> 3                                                                                                    | 200                                              | HTTP     | cucm.ciscolive | /ciscologo.gif             |                                                                                                    |  |
| ≡ 4                                                                                                    | 200                                              | HTTP     | cucm.ciscolive | /favicon.ico               | 1, Authorization Header 1s present: NTLM                                                                                                    |  |
| 5 5                                                                                                    | 302                                              | HTTP     | cucm.ciscolive | /comadmin/showHome.do      | 58 00 00 00 00 00 00 00 58 00 00 00 00 00 00 00 XX                                                                                                    |  |
| <u>6</u> 6                                                                                                    | 200                                              | HTTP     | Tunnel to      | cucm.ciscolive.com:443     | 58 00 00 00 00 00 00 00 58 00 00 00 00 00 00 00 XXX                                                                                                    |  |
| 07                                                                                                    | 502                                              | HTTP     | www.downloa    | /msdownload/update/v3/s    | 06 01 81 1D 00 00 00 OF 4E 84 C3 AA 0D D1 81 34 N Å*.N 4                                                                                                    |  |
| 58                                                                                                    | 302                                              | HTTPS    | cucm.ciscolive | /comadmin/showHome.do      | 78 AA CE A9 41 F3 D1 31 Xº18AON1                                                                                                    |  |
| 59                                                                                                    | 302                                              | HTTPS    | cucm.ciscolive | /ssosp/saml/login?relayurl |                                                                                                    |  |
| 10                                                                                                    | 200                                              | HTTP     | Tunnel to      | adfs1.ciscolive.com:443    | Provider: NTIMSSP                                                                                                    |  |
| 5 11                                                                                                    | 302                                              | HTTPS    | adfs1.ciscoliv | /adfs/ls/?SAMLRequest=n    | Cat Suptrations Transformer Manders Textilines Inspectors Hautions Webliese                                                                                                    |  |
| 12 12                                                                                                    | 401                                              | HTTPS    | adfs1.ciscoliv | /adfs/ls/auth/integrated/? | 6, Get Syntaxivew Transformer (Headers Textview anageview Plexivew Vietoview                                                                                                    |  |
| 13 13                                                                                                    | 401                                              | HTTPS    | adfs1.ciscoliv | /adfs/ls/auth/integrated/? | 7, Auth Caching Cookies Raw JSON XML                                                                                                    |  |
| <≯14                                                                                                    | 200                                              | HTTPS    | adfs1.ciscoliv | /adfs/ls/auth/integrated/? | 9, Response Headers [Raw] [Header Definitions]                                                                                                    |  |
| 15                                                                                                    | 401                                              | HTTPS    | adfs1.ciscoliv | /favicon.ico               | 6, HTTP/1.1 200 OK                                                                                                    |  |
| 16                                                                                                    | 200                                              | HTTP     | Tunnel to      | cucm.ciscolive.com:8443    | Cache                                                                                                    |  |
| 317                                                                                                    | 302                                              | HTTPS    | cucm.ciscolive | /ssosp/sami/SSO/alias/CU   | Cache-Control: no-cache                                                                                                    |  |
| 18 🏌                                                                                                    | 403                                              | HTTPS    | cucm.ciscolive | /ssosp/relay               | 2, Date: Sat, 17 Jan 2015 20:05:06 GMT                                                                                                    |  |
| <b>Z</b> 19                                                                                                    | 200                                              | HTTPS    | cucm.ciscolive | /ctscologo.gif             | Expires: -1                                                                                                    |  |
| L                                                                                                    |                                                  |          |                |                            | Pragma: no-cache                                                                                                    |  |
| •                                                                                                    |                                                  |          |                |                            | Cookies / Lonin                                                                                                    |  |
| [Qud£                                                                                                    | (Quddizec) ALT+Q > type HILP                     |          |                |                            |                                                                                                    |  |
| Capturing 👻 Al Processes 1 / 19 https://adfs1.ciscolive.com/adfs/is/auth/integrated/75AMLRequest=nVLLbtswELznKw/ebYryIwphGXBsFDWQNErk9NDbi4BCR55V3p%28%2 |                                                  |          |                |                            |                                                                                                    |  |

如果所有配置和验证步骤都按照本文档所述完成,并且您仍有登录问题,则必须咨询Microsoft Windows Active Directory / AD FS管理员。